#### Hiring Manager **Required** steps for Candidate Selection

Highlight the person (by clicking the blue box before the name) you are considering (line turns orange).

Click yellow "Create Activities" button located on bottom left; place cursor on "Preselection"

## \*Conducted Interview Activity Details: \* Conducted Interview On this page, you can enter details about the activity. Details Note Attachments Status Due On Processed by Outload Cancel Change "Planned" to completed and click "Save & Back"

### \*Check for Eligibility Request

| Activity betails, "Check for Englishity Request         |                            |            |               |   |  |  |  |  |
|---------------------------------------------------------|----------------------------|------------|---------------|---|--|--|--|--|
| On this page, you can enter details about the activity. |                            |            |               |   |  |  |  |  |
|                                                         | Details 🗹 Note Attachments |            |               |   |  |  |  |  |
|                                                         | Status                     | Planned    |               |   |  |  |  |  |
|                                                         | Due On                     | 04/05/2010 |               |   |  |  |  |  |
|                                                         | Processed by               | 00132307   | Maria Montoya | 邰 |  |  |  |  |
|                                                         |                            |            |               |   |  |  |  |  |

Save & Back Cancel

Change "Planned" to completed and click "Save & Back"

#### After the recruiter has conducted either \*Verified Eligibility or Checked FL DOE

Highlight the person (by clicking the blue box before the name) you are considering (line turns orange).

Click yellow "Create Activities" button located on bottom left place cursor on " Offer Phase"

| *Send Offer Letter                                      |                                            |  |  |  |  |  |  |  |
|---------------------------------------------------------|--------------------------------------------|--|--|--|--|--|--|--|
| Activity Details: * Send Offer Letter                   |                                            |  |  |  |  |  |  |  |
| On this page, you can enter details about the activity. |                                            |  |  |  |  |  |  |  |
| Details 🗹 Note Attachments E-Mail Attachments           |                                            |  |  |  |  |  |  |  |
| Status                                                  | Planned                                    |  |  |  |  |  |  |  |
| Due On                                                  | 04/05/2010                                 |  |  |  |  |  |  |  |
| Processed by                                            | 00132307 Maria Montoya                     |  |  |  |  |  |  |  |
| Letter Template                                         | ZERC_SEND_OFFER_LETTER M-DCPS Offer Letter |  |  |  |  |  |  |  |
| Letter changed                                          |                                            |  |  |  |  |  |  |  |
| E-Mail Print Change Letter                              | Reset Letter Display Letter                |  |  |  |  |  |  |  |
| Save & Back Cancel                                      |                                            |  |  |  |  |  |  |  |

If you want to read the letter that you are sending click on Display letter, once you finish click "X" to return to the screen; Click "E-mail", which automatically changes status from planned to completed and click "Save & Back"

# As soon as the person has notified you that they accept the job offer, you create the following activity:

## \*Offer Accepted (To Be Hired)

| Activity betails. Oner Accepted (10 be nired)           |                         |        |                                          |                                          |               |  |  |  |  |  |  |
|---------------------------------------------------------|-------------------------|--------|------------------------------------------|------------------------------------------|---------------|--|--|--|--|--|--|
| On this page, you can enter details about the activity. |                         |        |                                          |                                          |               |  |  |  |  |  |  |
| Details 🗹 Note Attachments                              |                         |        |                                          |                                          |               |  |  |  |  |  |  |
|                                                         | Processed by            |        |                                          | 00132307                                 | Maria Montoya |  |  |  |  |  |  |
|                                                         |                         |        |                                          |                                          |               |  |  |  |  |  |  |
|                                                         | Status History of Assig | Inment |                                          |                                          |               |  |  |  |  |  |  |
|                                                         | Date                    | Time   | Name                                     |                                          | Status        |  |  |  |  |  |  |
|                                                         | 03/24/2010              | 17:57  | Pablo Scaglia                            |                                          | Draft         |  |  |  |  |  |  |
|                                                         | 03/24/2010              | 17:57  | Pablo Scaglia                            |                                          | In Process    |  |  |  |  |  |  |
|                                                         | Rage 1 of 1 RE          |        |                                          |                                          |               |  |  |  |  |  |  |
|                                                         | Current Status          |        |                                          | In Process                               |               |  |  |  |  |  |  |
|                                                         | New Status              |        |                                          | To Be Hired                              |               |  |  |  |  |  |  |
|                                                         | Status Reason           |        |                                          |                                          |               |  |  |  |  |  |  |
|                                                         |                         |        |                                          | First Staffing Position / New Position   |               |  |  |  |  |  |  |
|                                                         | ~                       |        | has knowledge of subj. matter/pedagogy   |                                          |               |  |  |  |  |  |  |
| 1                                                       |                         |        | multiple yrs of experience in subj/assig |                                          |               |  |  |  |  |  |  |
| ( S                                                     | ave & Back Cancel       |        |                                          | outstanding references from previous emp |               |  |  |  |  |  |  |
| 1                                                       | $\sim$ $\sim$           |        |                                          | possess specialized skills/language abil |               |  |  |  |  |  |  |
|                                                         |                         |        |                                          |                                          |               |  |  |  |  |  |  |

Select the most appropriate "Status Reason" from the drop down menu and click "Save & Back".

Once "Data Transfer" (hire) is conducted you will receive an e-mail letting you know to contact the person as to when to report to work.